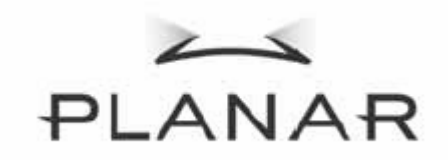

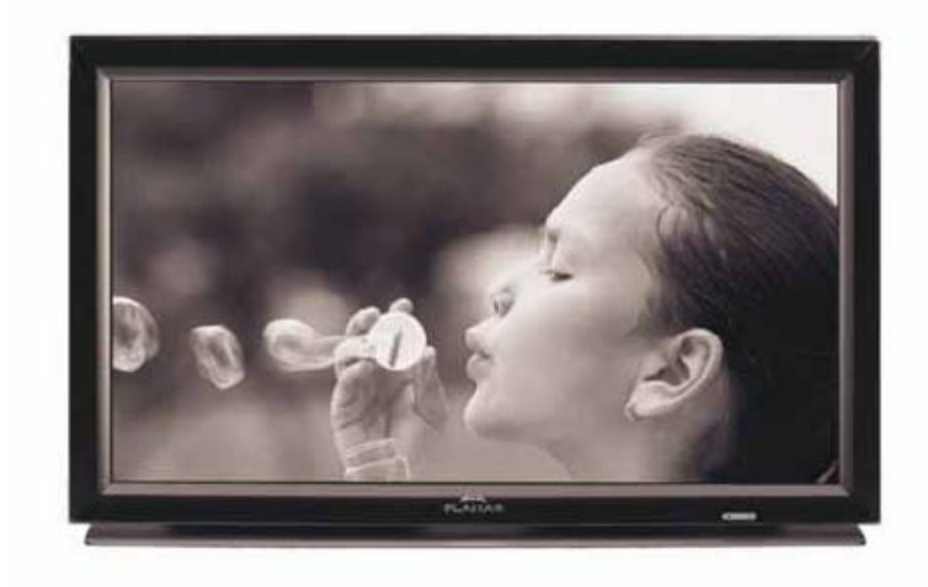

PD370/PD420/PD470/PD520 Special Home Theater 显示器 用户手册

www.PlanarHomeTheater.com

## Planar Systems, Inc.

公司总部 1195 NW Compton Drive Beaverton, OR 97006-1992

### Planar 客户支持

电话: 美国:1-866-PLANAR1 (866) 752-6271 美国以外: (503) 748-5799 E-mail:<u>PlanarSupport@planar.com</u> 网上技术库:<u>http://www.planar.com/support</u> 时间:M-F,上午 3 时-下午7 时 ET,上午11时-上午3 GMT

## 前言

关于本手册

本手册的适用范围为 PD370/PD420/PD470/PD520 Home Theater。我们已仔细检查过本文档 中信息的准确性,但不能保证内容的绝对正确。本文档中的技术信息会变更,恕不另行通知。

版权

版权所有 2007

本文档包含由版权保护的专属信息。保留所有权利。未经制造商事先书面许可,严禁以任何形 式(机械、电子或其它方式)复制本手册的内容。

商标

所有商标或注册商标均属各自拥有人所有。

符合 FCC 规范

本设备符合 FCC 规则第 15 部分。操作应符合以下两个条件:

(1) 本设备不会造成有害干扰。

(2) 本设备必须能够承受受到的干扰,包括会造成操作异常的干扰。

联邦通信委员会 (FCC) 声明

经测试,本设备符合 FCC 规则第 15 部分对"B 类"数字设备的限制规定。这些限制用于提供合理的保护措施,以 防该设备在住宅区安装时产生有害干扰。本设备产生、使用并辐射射频能量,如果未遵照说明进行安装和使用,可 能会对无线电通信产生干扰。但也不能保证在特定的安装中不会产生干扰的问题。如果本设备确实对无线电或电视 接收造成干扰(可以通过开关设备来确定),建议用户采取以下一种或多种措施排除干扰:

- ◆ 重新调整接收天线的方向或位置。
- ◆ 增大本设备与接收器的间距。
- 将设备电源连接到不同于接收器所连接到的电路的电源插座上。
- ◆ 咨询经销商或有经验的无线电/电视机技术人员以获取帮助。

#### 重要回收说明

 本产品内的灯泡含有汞元素。本产品可能包含其它电子废物,如果处理不当,则会 非常危险。请按照当地、州省或联邦法律进行
 回收处理。有关详情,请联系电子工业联盟:
 <u>WWW.EIAE.ORG</u>
 有关灯泡的具体处理信息,请查阅 <u>WWW.LAMPRECYCLE.ORG</u>

符号说明

处理: 请勿利用家庭或市政垃圾收集服务来处理电子和电器设备。欧盟国家要求使用单独的 回收服务。

马上注册您的 Planar 产品

感谢您选择 Planar。为保证您享受 Planar 产品和服务的所有利益,请马上注册您的 Planar 产品。访问我们的网站:

http://www.planar.com/support/product\_registration.html

电缆和附件

要查找用于 Planar 产品的电缆和附件,请访问我们的网上商店:<u>www.PlanarOnline.com</u> 或 查找其它出售 Planar 产品的商店:<u>http://www.planar.com/howtobuy</u>.

# 目录

| 重要    | 安全说明                       | 5   |
|-------|----------------------------|-----|
| 概述    | 1                          | 7   |
|       | 功能特点                       | 7   |
|       | 包装清单                       | 8   |
|       | 识别控制和连接                    | 8   |
|       | 前面板                        | 8   |
|       | 控制面板                       | . 9 |
|       | 连接面板                       | . 9 |
|       | 连接面板(续)                    | . 9 |
|       | 后面板                        | 10  |
| 安装    |                            | 11  |
| 20120 | 设置                         | 11  |
|       | 注意                         | 11  |
|       | <br>打开包装                   | 11  |
|       | 本显示器可以连接到利用以下接口的任何视频源:     | 11  |
|       | 连接电源线                      | 11  |
|       | 连接到视频设备                    | 11  |
|       | 使用 HDMI 线连接(最好)            | 11  |
|       | 连接到分量视频设备(很好)              | 11  |
|       | 使用 S 视频或复合视频线 (视频/S 视频)(好) | 11  |
|       | 连接到计算机                     | 12  |
| 基本    | 操作                         | 12  |
|       | 信息                         | 12  |
|       | A. 连接电源线                   | 12  |
|       | B. 打开电源                    | 12  |
|       | C. 选择输入源                   | 12  |
|       | D.关掉电源                     | 12  |
|       | 使用菜单屏幕                     | 12  |
|       | 遥控                         | 13  |
|       | OSD(屏幕显示)菜单功能              | 14  |
| OSD   | )操作                        | 17  |
|       |                            |     |

| OSD 菜单结构(PC 模式) |  |
|-----------------|--|
| A. 图像设置         |  |
| B. 显示设置         |  |
| C. 音频设置         |  |
| D. 设置           |  |
| E. 菜单设置         |  |
| F. 时钟/定时设置      |  |
| OSD 菜单结构(视频模式)  |  |
| A. 图像设置         |  |
| B. 显示设置         |  |
| C. 音频设置         |  |
| D. 设置           |  |
| E. 菜单设置         |  |
| F. 时钟/定时设置      |  |
| 故障排除            |  |
| 产品规格            |  |
| 一致性声明           |  |
|                 |  |

## 重要安全说明

根据本产品的设计和制造,它应在规定的设计限制范围内操作,误用可能会造成电击火灾。为防止产品被损坏,请在安装、 使用和维护本产品时遵守以下规定。在操作显示器之前仔细阅读以下安全说明。将这些说明妥善保存,以备将来参考。

- ◆ 为避免电击危险或组件损坏,请在将其它组件连接到显示器之前先关闭电源。
- ◆ 在清洁显示器之前拔下电源线插头。湿布足以清洁显示器。请勿使用液体或喷雾清洁剂清洁
  产品。请勿使用研磨清洁剂。
- ◆ 一定要使用制造商推荐的附件以确保兼容性。
- ◆ 在将显示器从低温环境移到高温环境时,机壳上可能会出现凝结。此时请勿立即打开显示器
  以免造成火灾、电击或组件损坏。
- ◆ 请勿将显示器放在不稳定的推车、台架和桌子上。如果显示器跌落,则可能会造成人身伤害
  和设备严重损坏。请只使用制造商推荐或随显示器一起销售的推车、台架。
- ◆ 在显示器和任何热源,如散热器、加热器、火炉、扩音器等之间至少应保持 3 英尺的距离。
  请勿将本产品安装有烟的附近。靠近有烟或潮湿位置操作产品可能会造成火灾或电击。
- ◆ 机壳后面和底部的槽孔用来散热通风。为保证显示器的可靠操作,防止它过热,请一定不要 堵塞这些槽孔。如果通风不畅,请勿将显示器放在书柜或橱柜内。
- ◆ 严禁将任何尖状物件插入显示器机壳上的槽孔。请勿将任何物件放在产品顶上。这可能会造成部件短路,从而引起火灾或电击。严禁将液体溅到显示器上。
- ◆ 只能使用标签上标示的电源类型给显示器供电。如果您不确定为您家里供电的电源类型,请
  咨询经销商或当地电力公司。

- ◆ 在使用与本手册中规定的不同电压时,必须更换电源线。有关详情,请联系经销商。
- ◆ 请勿使电源插座或延长线过载。过载可能会引起火灾或电击。
- ◆ 墙上插座应装在设备附近,并且可以很容易够到。
- ◆ 只将标示的电源用于本产品。规定之外的任何电源可能会造成火灾或电击。
- ◆ 雷电期间请勿触摸电源线。为避免电击,请雷电期间请勿接触处理电源线。
- ◆ 雷电期间或长期不使用时请拔下设备的电源插头。这可以防止电涌对显示器造成损坏。
- ◆ 请勿尝试自行维修本产品。打开或卸下后盖会使您暴露在高压之下,会有电击或其它危险。
  如果需要维修,请联系经销商或交由专门维修人员。
- ◆ 避免使产品受潮。请勿使本产品遭到雨淋或受潮。如果产品进入,请拔下电源线插头,并联 系经销商。在此情况下继续使用可能会造成火灾或电击。
- ◆ 出现异常情况时请勿再使用产品。如果冒烟或有明显异味,请立即拔下电源线插头,并联系
  经销商。请勿尝试自行维修本产品。
- ◆ 避免使用跌落或损坏的产品。如果产品跌落并且机壳损坏,则内部组件可能会工作不正常。
  请立即拔下电源线插头,并联系经销商进行维修。在此情况下继续使用可能会造成火灾或电击。
- ◆ 请勿将本产品安装在灰尘多或非常潮湿的地方。在这样的环境中使用产品可能会造成火灾或
  电击。
- ◆ 按照说明移动产品。确保在移动产品之前,已经拔下电源接头和其它所有电缆接头。
- ◆ 拔下电源线请握住电源接头。直接拉电源线可能会损坏电源线内的电线,造成火灾或电击。
  在产品长期不使用时,请拔下电源接头。
- ◆ 为避免电击危险,请勿用湿手摸接头。
- ◆ 按照说明装入电池。极性不正确会造成电池损坏或泄露,操作人伤害和污染遥控器。
- ◆ 如果发生以下任何一种情况,请联系经销商。

## 概述

PD370/PD420/PD470/PD520 为本机 1920 x 1080 HDTV 显示器,可以显示 16.7M 真彩色(8 位/色)。.

## 功能特点

- 亮度高
- 动态对比度(PD370 除外)
- 响应时间短
- 颜色饱和度高
- 最大分辨率 1920 x 1080(完全 HD 格式)

- 超宽视角:176(水平)/176(垂直)

- 支持 PIP/PAP 功能
- -OSD 备有 12 种语言
- -2 HDMI 输入采用 HDCP 密钥保护
- 后面红外线传感器
- 附带有台架

## 包装清单

打开包装,确保其中包括以下物件:

|   | 项目            |
|---|---------------|
| 1 | 美国型电源线。       |
| 2 | 英国型电源线。       |
| 3 | 欧盟型电源线。       |
| 4 | 分量线           |
| 5 | 装有 AAA 电池的遥控器 |
| 6 | 光盘(用户手册)      |
| 7 | 用户指南          |
| 8 | 擦布            |

识别控制和连接

前面板

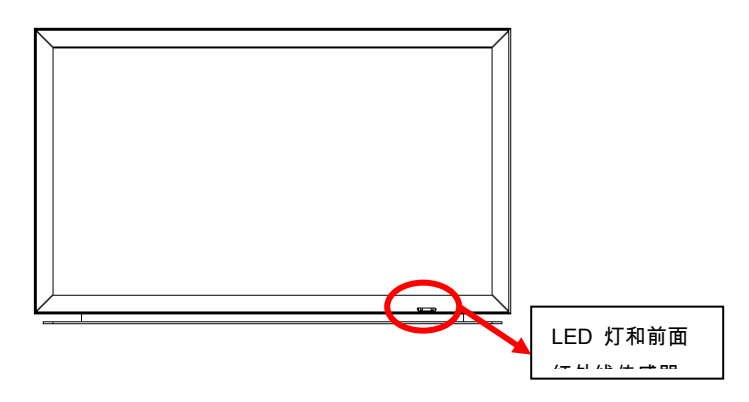

控制面板

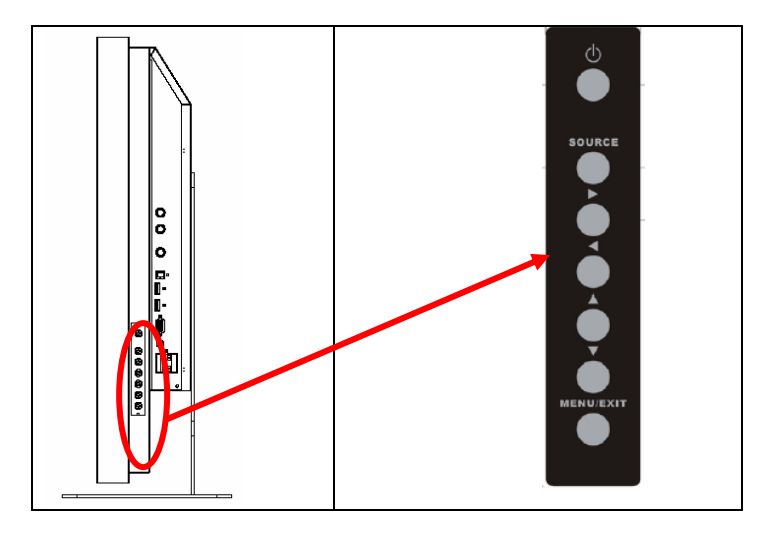

## 连接面板

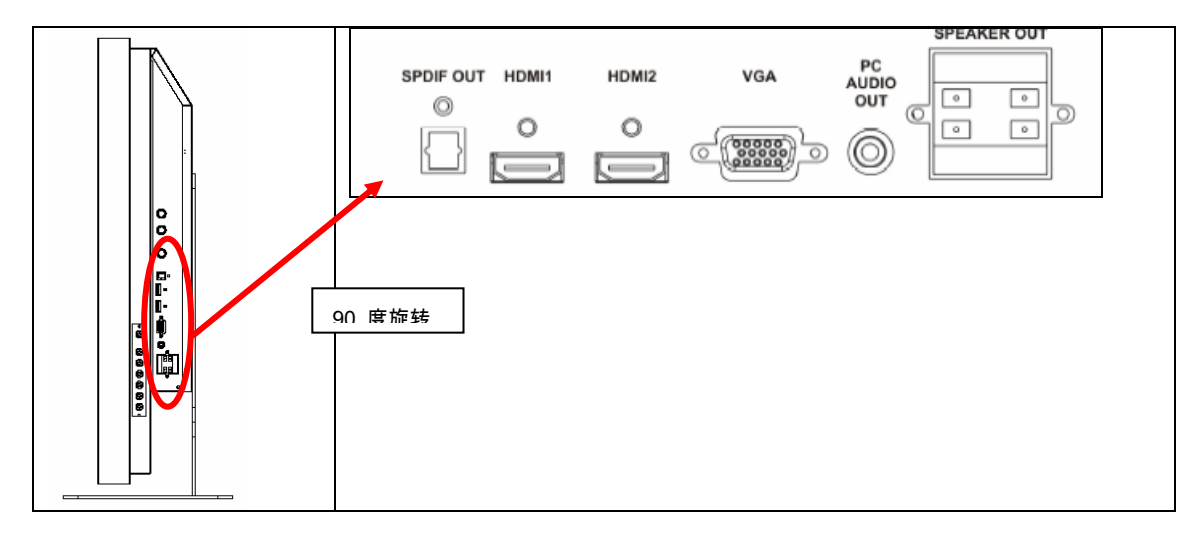

连接面板(续)

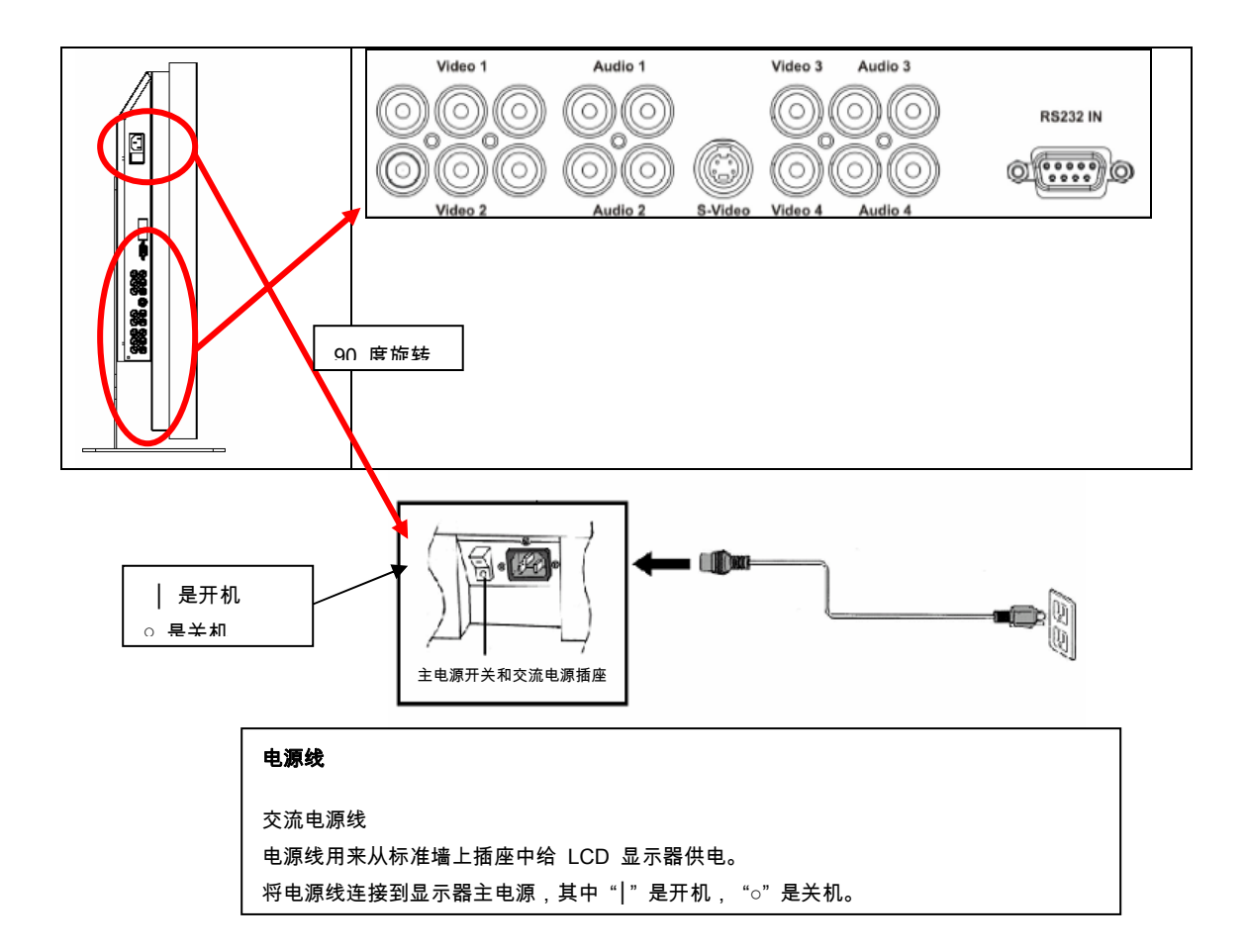

注:只有在如下图所示从背后角度观看显示器时,PD520 信号连接位于左边。在同一图示中, PD520 电源连接位于右边。

后面板

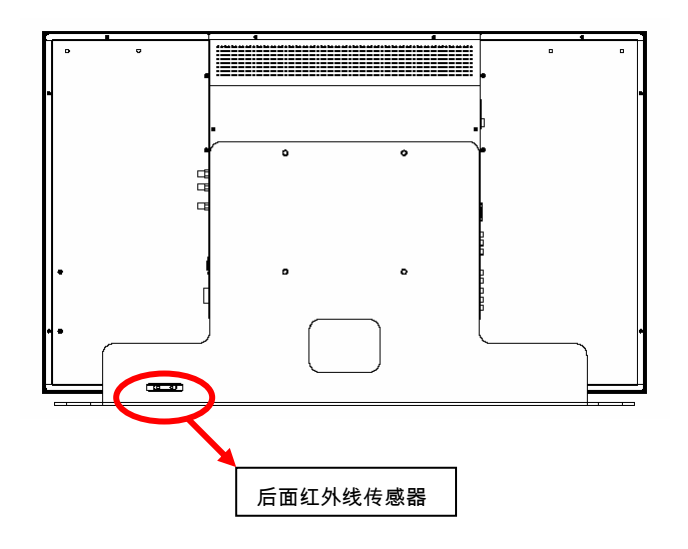

### 设置

#### 注意

- 在连接之前,先关闭显示器和所有连接的输入源设备。在进行所有连接后,先关闭显示器后
  再打开其它设备。
- 在连接计算机时,确定在完成所有连接之后,计算机是最后打开的设备。
- 在进行连接之前,阅读视频源设备的操作手册。

#### 打开包装

- ◆ PD370/PD420/PD470/PD520 装在一个包装箱内。为在运输期间保护显示器,在箱内加入 了额外包装材料。
- ◆ 在打开显示器包装之前,在靠近墙上插座处为显示器准备一个稳定、水平和干净的台面。
- ◆ 直立放下显示器包装箱,打开箱子顶部后再卸下顶部包装材料。

本显示器可以连接到利用以下接口的任何视频源:

- ◆ 高清多媒体接口 (HDMI)
- ◆ 分量 (YPbPr)
- ◆ 复合视频
- ◆ S 视频
- ◆ 用于VGA的HD-15
- ◆ SCART(使用分量 1 和视频 1)

#### 连接电源线

将附带的电源线插接到显示器背后的交流接口。

## 连接到视频设备

#### 使用 HDMI 线连接(最好)

在连接到利用 HDMI 输出的视频源时,使用 HDMI 线。

#### 连接到分量视频设备(很好)

在连接到利用分量接口进行视频连接的视频源时,使用分量线。

使用 S 视频或复合视频线 (视频/S 视频)(好)

使用 S 视频或复合视频线连接到利用 S 视频或复合接口进行视频连接的视频源

### 连接到计算机

使用 HD 15 针 VGA 线将显示器连接到计算机。拧紧插头两侧的螺丝以固定好电缆接口。

## 基本操作

在执行以下这些步骤之前,将需要的外部输入源设备连接到显示器。

### 信息

OSD 被自动预设为英文。要更改屏幕显示语言,请参阅第 19 页的 E 节:OSD 菜单功能。 A. 连接电源线

将电源线连接到显示器后面的电源线接口。将电源线插到交流墙上电源插座,然后将电源开关 按到"│"以开机,或按到"○"以关机。

#### B. 打开电源

一旦电源开关为"开"(见上),按下显示器一侧或遥控上的开机按钮。

#### C. 选择输入源

要选择显示器的输入源,请按显示器一侧的输入源按钮,或按遥控上想要的输入源键。另外, 按下遥控上的自动键将会循环选择到下一个可用的输入源。

#### D.关掉电源

要关闭显示器,请按下显示器一侧或遥控上的关机按钮。

### 使用菜单屏幕

可以使用以下步骤,利用显示器按钮面板或遥控通过菜单调整图像和显示器设置:

遥控

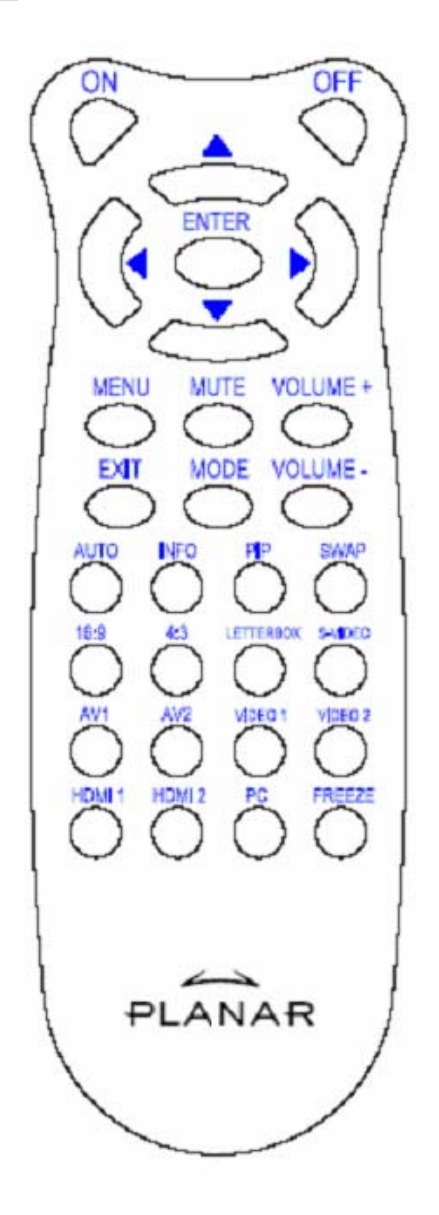

| 项目       | 功能               |
|----------|------------------|
| 开        | 打开显示器            |
| 关        | 关闭显示器            |
| <b>▲</b> | 向上               |
| •        | 向左               |
| •        | 向右               |
| •        | 向下               |
| 确认       | 确认               |
| 菜单       | 进入 OSD 菜单        |
| 静音       | 静音               |
| 音量 +     | 增加音量             |
| 音量 -     | 减小音量             |
| 退出       | 退出               |
| 描式       | 选择显示模式(运动、剧院、游戏、 |
| 侯八       | 鲜艳、用户定义)         |
| 自动       | 搜索下一个活动端口        |
| 信息       | 指示状态             |
| PIP      | 选择画中画/并排功能       |
| 切换       | 切换画中画/并排功能       |
| 16:9     | 高宽比 16:9         |
| 4:3      | 高宽比 4:3          |
| 信箱       | 选择信箱高宽比          |
| S 视频     | 选择 S 视频源         |
| AV1      | 选择复合源 1          |
| AV2      | 选择复合源 2          |
| 视频 1     | 选择分量源 1          |
| 视频 2     | 选择分量源 2          |
| HDMI 1   | 选择 HDMI 源 1      |
| HDMI 2   | 选择 HDMI 源 2      |
| PC       | 有于 VGA 选择        |
| 定格       | 使显示屏幕定格          |

注 1:插入电池

将两节 AAA 电池插入遥控。确保电池上的 (+) 和 (-) 极与电池槽内的 (+) 和 (-) 极相对。装回 电池盖。

注 2:插入电池的注意事项:

- ◆ 只使用指定的 AAA 电池。
- ◆ 不要新旧电池混用。这可能会造成破裂或泄露,从而造成火灾或人身伤害。

- ◆ 插入电源不正确可能会造成破裂或泄露,从而造成火灾或人身伤害。
- ◆ 按照当地法规处理废旧电池。将电池放到儿童和宠物够不到的地方。

### OSD(屏幕显示)菜单功能

视频模式

| 主菜单  | 子菜单      | 副子菜单    | 描述            | 设置                                                                    |
|------|----------|---------|---------------|-----------------------------------------------------------------------|
| 图像设置 | 模式       |         | 选择显示模式        | 用户、运动、游戏、剧院、鲜艳                                                        |
|      | 亮度       |         | 调整屏幕亮度        | 0~100                                                                 |
|      | 对比度      |         | 调整屏幕对比度       | 0~100                                                                 |
|      | 饱和度      |         | 调整屏幕饱和度       | 0~100                                                                 |
|      | 色度       |         | 调整屏幕色度        | 0~100                                                                 |
|      | 锐度       |         | 调整屏幕锐度        | 0~24                                                                  |
|      | 重置       |         | 重置为默认值        | 是,否                                                                   |
|      | 高级       | 伽玛系数    | 调整屏幕伽玛系数      | , 1.8, 2.2, 2.5                                                       |
|      |          | 色温      | 调整屏幕色温        | ,用户,5000K, 6500K,<br>7500K,9300K                                      |
|      |          | 动态对比度   | 启用动态对比度       | 开,关                                                                   |
|      |          | 暂时 NR   | 调整降噪水平        | 低、自适应、关、高、中                                                           |
|      |          | MPEG NR | 调整 MPEG 水平    | 0~63                                                                  |
| 显示设置 | 高宽比      |         | 调整屏幕高宽比       | 16:9, 4:3, 信箱, 本机                                                     |
|      | 过度扫描     |         | 调整过度扫描        | 0~10                                                                  |
|      | 顶部遮罩     |         | 选择顶部遮罩        | 0~100                                                                 |
|      | 底部遮罩     |         | 选择底部遮罩        | 0~100                                                                 |
|      | 重置       |         | 重置为默认值        | 是,否                                                                   |
| 音频设置 | 立体声/双语   |         | 选择音频模式        | 立体声、单声、双语                                                             |
|      | 低音       |         | 调整低音音量        | -10~10                                                                |
|      | 高音       |         | 调整高音音量        | -10~10                                                                |
|      | 平衡       |         | 调整屏幕平衡        | -10~10                                                                |
|      | 重置       |         | 重置为默认值        | 是,否                                                                   |
| 设置   | 主自动扫描    |         | 自动扫描          | 开,关                                                                   |
|      | 主输入源选择   | 主输入源选择  | 选择主输入源        | 搜索,PC, HDMI 1, HDMI 2, 视<br>频 1, 视频 2, AV1, AV2, S 视<br>频, SCART      |
|      |          | 主输入源激活  | 激活主输入源(启用或禁用) | PC, HDMI 1, HDMI 2, 视频 1,<br>视频 2, AV1, AV2, S 视频,<br>SCART           |
|      | PIP 自动扫描 |         | 自动扫描画中画       | 开,关                                                                   |
|      | PIP 源选择  | PIP 源选择 | 选择画中画输入源      | 搜索,PC, HDMI 1, HDMI 2, 视<br>频 1, 视频 2, AV1, AV2, S 视<br>频, SCART,画中画关 |

|       |               | PIP 源激活 | 激活画中画输入源(启用或禁用) | PC, HDMI 1, HDMI 2, 视频 1,<br>视频 2, AV1, AV2, S 视频,<br>SCART |
|-------|---------------|---------|-----------------|-------------------------------------------------------------|
|       | PIP 主画面切<br>换 |         | 切换画中画主画面        |                                                             |
|       | PIP 模式        |         | 选择画中画模式         | 关,大画中画,小画中画,并排                                              |
|       | PIP 位置        |         | 调整画中画位置         | 右下,左上,右上,左下,用户                                              |
|       | PIP 高宽比       |         |                 | 16:9, 4:3, 信箱                                               |
|       | 空白色           |         | 调整背景颜色          | 黑色,蓝色                                                       |
|       | 前面 LED        |         | 选择前面 LED 功能     | 开,关                                                         |
|       | 出厂重置          |         | 全部重置为出厂设置值      | 是,否                                                         |
| 菜单设置  | 菜单缩放          |         | 选择菜单大小          | 开,关                                                         |
|       | 透明度           |         | 调整 OSD 透明度      | 0~100                                                       |
|       | 菜单语言          |         | 选择菜单语言          | 荷兰语、英语、法语、德语、意<br>大利语、葡萄牙语、俄语、西班<br>牙语、瑞典语、简体中文、韩语          |
|       | 菜单超时          |         | 选择菜单超时期限        | 5~120(秒)                                                    |
|       | 菜单位置          |         | 调整菜单位置          | -50~50(垂直和水平)                                               |
|       | 重置            |         | 重置为默认值          | 是,否                                                         |
| 时钟/定时 | 睡眠定时          |         |                 | 关, 15, 30, 60, 90, 120(分钟)                                  |
|       | 状态            | 分辨率     | 显示分辨率状态         |                                                             |
|       |               | 输入源     | 显示输入源状态         |                                                             |
|       |               | 版本      | 显示固件版本状态        |                                                             |

## PC 模式

| 主菜单  | 子菜单  |       | 描述       | 设置                                |
|------|------|-------|----------|-----------------------------------|
|      | 亮度   |       | 调整屏幕亮度   | 0~100                             |
|      | 对比度  |       | 调整屏幕对比度  | 0~100                             |
| 图像设置 | 锐度   |       | 调整屏幕锐度   | 0~24                              |
| HEAL | 重置   |       | 重置为默认值   | 是,否                               |
|      | 高级   | 伽玛系数  | 设置伽玛系数值  | 1.8,2.2,2.5                       |
|      |      | 色温    | 设置色温     | 用户, 5000K, 6500K,<br>7500K, 9300K |
|      |      | 动态对比度 | 启用动态对比度  | 开,关                               |
| 显示设置 | 高宽比  |       | 调整屏幕高宽比  | 16:9, 4:3, 信箱, 本机                 |
|      | 过度扫描 |       |          | 0~10                              |
|      | 顶部遮罩 |       |          | 0~100                             |
|      | 底部遮罩 |       |          | 0~100                             |
|      | 重置   |       | 重置为默认值   | 是,否                               |
|      | 自动图像 |       | 选择自动图像调整 |                                   |
|      | 图像位置 |       | 调整图像位置   |                                   |

|       | 相位        |         | 调整相位位置          |                                                                  |
|-------|-----------|---------|-----------------|------------------------------------------------------------------|
|       | 时钟/线      |         | 调整时钟/线          |                                                                  |
|       | 立体声/双语    |         | 选择音频模式          | 立体声、单声、双语                                                        |
|       | 低音        |         | 调整低音音量          | -10~10                                                           |
| 音频设置  | 高音        |         | 调整高音音量          | -10~10                                                           |
|       | 平衡        |         | 调整屏幕平衡          | -10~10                                                           |
|       | 重置        |         | 重置为默认值          | 是,否                                                              |
|       | 主自动扫描     |         |                 | 开,关                                                              |
|       | 主输入源选择    | 主输入源选择  | 选择主输入源          | 搜索 , PC, HDMI 1, HDMI 2,<br>视频 1, 视频 2, AV1, AV2,<br>S 视频, SCART |
|       |           | 主输入源激活  | 激活主输入源(启用或禁用)   | PC, HDMI 1, HDMI 2, 视频<br>1, 视频 2, AV1, AV2, S 视<br>频, SCART     |
|       | PIP 自动选择  |         |                 | 开,关                                                              |
|       | PIP 源选择   | PIP 源选择 | 选择画中画输入源        | 搜索 HDMI 1, HDMI 2, 视<br>频 1, 视频 2, AV1, AV2, S<br>视频, SCART,画中画关 |
| 设置    |           | PIP 源激活 | 激活画中画输入源(启用或禁用) | PC, HDMI 1, HDMI 2, 视频<br>1, 视频 2, AV1, AV2, S 视<br>频, SCART     |
|       | PIP 主画面切换 |         |                 |                                                                  |
|       | PIP 模式    |         | 选择画中画模式         | 关,大画中画,小画中画,<br>并排                                               |
|       | PIP 位置    |         | 调整画中画位置         | 右下,左上,右上,左下,<br>用户                                               |
|       | PIP 高宽比   |         |                 | 16:9, 4:3, 信箱                                                    |
|       | 空白色       |         | 调整背景颜色          | 黑色,蓝色                                                            |
|       | 前面 LED    |         | 选择前面 LED 功能     | 开,关                                                              |
|       | 出厂重置      |         | 全部重置为出厂设置值      | 是,否                                                              |
|       | 菜单缩放      |         | 选择菜单大小          | 开,关                                                              |
|       | 透明度       |         | 调整 OSD 透明度      | 0~100                                                            |
| 菜单设置  | 菜单语言      |         | 选择菜单语言          | 荷兰语、英语、法语、德语、<br>意大利语、葡萄牙语、俄语、<br>西班牙语、瑞典语                       |
|       | 菜单超时      |         | 选择菜单超时期限        | 5~120(秒)                                                         |
|       | 菜单位置      |         | 调整菜单位置          | -50~50(垂直和水平)                                                    |
|       | 重置        |         | 重置为默认值          | 是,否                                                              |
|       | 睡眠定时      |         |                 | 关, 15, 30, 60, 90, 120(分<br>钟)                                   |
| 时钟/定时 | 状态        | 分辨率     | 显示分辨率状态         |                                                                  |
| = .   |           | 输入源     | 显示输入源状态         |                                                                  |
|       |           | 版本      | 显示版本状态          |                                                                  |

## **OSD** 操作

## OSD 菜单结构(PC 模式)

#### A. 图像设置

#### 在控制面板上:

- 1. 按**菜单/退出**进入图像设置项。
- 2. 按 ▷ 进入子项菜单(亮度、对比度....)
- 3. 按 或 选择项目。
- 4. 按 ▷ 进入子项进行调整。
- 5. 按 ▷ 或 ◁ 进行调整。
- 6. 按**菜单/退出**退出项目和保存调整的值。

#### ◆ 在遥控上:

- 1. 按菜单进入图像设置项。
- 2. 按 ▷ 进入子项菜单(亮度、对比度....)
- 3. 按 或 选择项目。
- 4. 按**确认**进入子项进行调整。
- 5. 按 ▷ 或 ◁ 进行调整。
- 6. 按退出退出项目和保存调整的值。

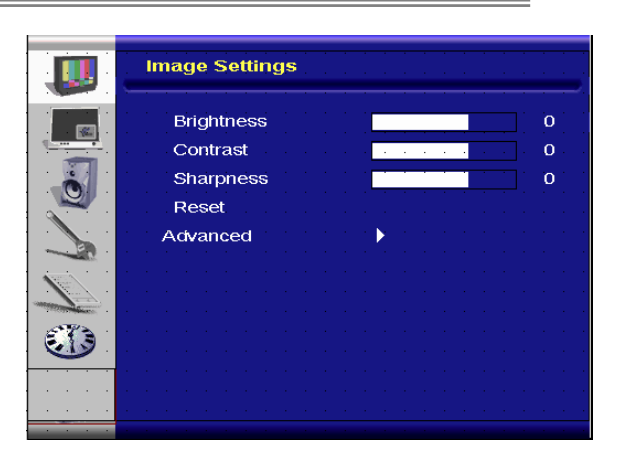

|   | Image Settings   |       |
|---|------------------|-------|
|   | Gamma            | 1     |
|   | Color Temps      | 5000K |
| Ó | Dynamic Contrast | Off   |
|   |                  |       |
|   |                  |       |
|   |                  |       |
|   |                  |       |
|   |                  |       |
| - |                  |       |
|   |                  |       |
|   |                  |       |

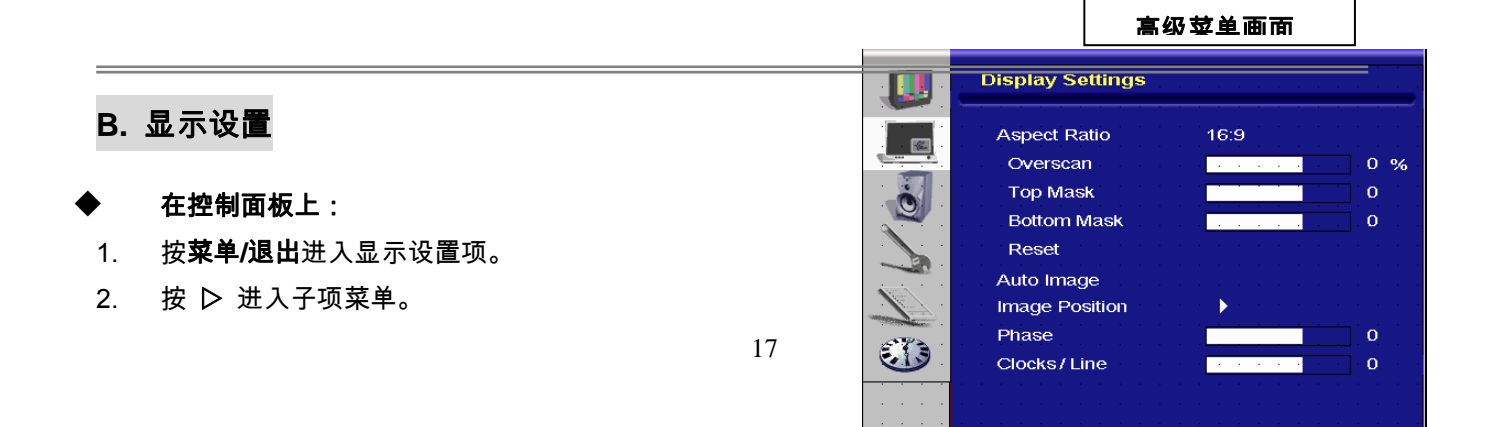

- 3. 按 或 选择项目。
- 4. 按 ▷ 进入子项进行调整。
- 5. 按 ▷ 或 ◁ 进行调整。
- 6. 按**菜单/退出**退出项目和保存调整的值。

#### ◆ 在遥控上:

- 1. 按**菜单**进入显示设置项。
- 2. 按 ▷ 进入子项菜单。
- 3. 按 或 选择项目。
- 4. 按确认进入子项进行调整。
- 5. 按 ▷ 或 ◁ 进行调整。
- 6. 按退出退出项目和保存调整的值。

#### C. 音频设置

#### ◆ 在控制面板上:

- 1. 按菜单/退出进入音频设置项。
- 2. 按 ▷ 进入子项菜单。
- 3. 按 或 选择项目。
- 4. 按 ▷ 进入子项进行调整。
- 5. 按 ▷ 或 ◁ 进行调整。
- 6. 按**菜单/退出**退出项目和保存调整的值。

#### ◆ 在遥控上:

- 1. 按菜单进入音频设置项。
- 2. 按 ▷ 进入子项菜单。
- 3. 按 或 选择项目。
- 4. 按确认进入子项进行调整。
- 5. 按 ▷ 或 ◁ 进行调整。
- 6. 按退出退出项目和保存调整的值。

#### D. 设置

- ◆ 在控制面板上:
- 1. 按**菜单/退出**进入设置项。
- 2. 按 ▷ 进入子项菜单。
- 3. 按 或 选择项目。
- 4. 按 ▷ 进入子项进行调整。
- 5. 按 ▷ 或 ◁ 进行调整。
- 6. 按**菜单/退出**退出项目和保存调整的值。

|             | Audio Settings    |
|-------------|-------------------|
|             | Stereo/SAP Stereo |
|             | Bass 0            |
|             | Treble 0          |
|             | Balance 0         |
|             | Reset             |
|             |                   |
|             |                   |
| <b>E</b> 73 |                   |
|             |                   |
|             |                   |
|             |                   |

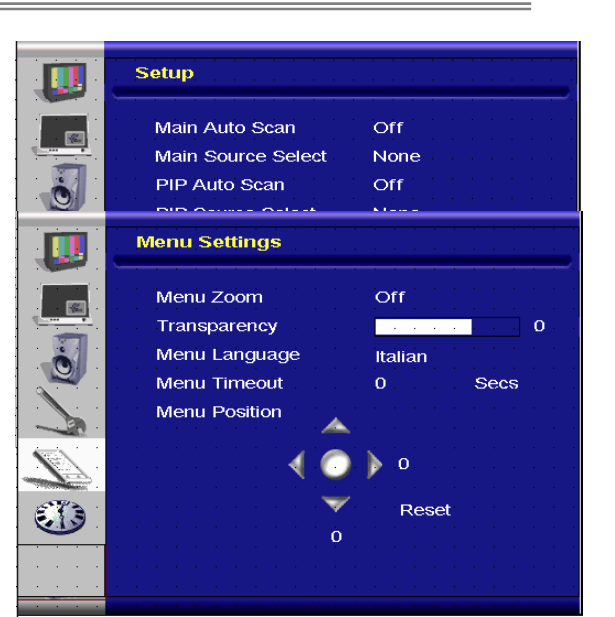

18

#### ◆ 在遥控上:

- 1. 按**菜单**进入设置项。
- 2. 按 ▷ 进入子项菜单。
- 3. 按 或 选择项目。
- 4. 按确认进入子项进行调整。
- 5. 按 ▷ 或 ◁ 进行调整。
- 6. 按退出退出项目和保存调整的值。

#### E. 菜单设置

- ◆ 在控制面板上:
- 1. 按菜单/退出进入菜单设置项。
- 2. 按 ▷ 进入子项菜单。
- 3. 按 或 选择项目。
- 4. 按 ▷ 进入子项进行调整。
- 5. 按 ▷ 或 ◁ 进行调整。
- 6. 按**菜单/退出**退出项目和保存调整的值。

#### ◆ 在遥控上:

- 1. 按菜单进入菜单设置项。
- 2. 按 ▷ 进入子项菜单。
- 3. 按 或 选择项目。
- 4. 按**确认**进入子项进行调整。
- 5. 按 ▷ 或 ◁ 进行调整。
- 6. 按**退出**退出项目和保存调整的值。

#### F. 时钟/定时设置

- ◆ 在控制面板上:
- 1. 按菜单/退出进入时钟/定时项。
- 2. 按 ▷ 进入子项菜单。
- 3. 按 或 选择项目。
- 4. 按 ▷ 进入子项进行调整。
- 5. 按 ▷ 或 ◁ 进行调整。
- 6. 按**菜单/退出**退出项目和保存调整的值。
- ◆ 在遥控上:
  - 1. 按菜单进入时钟/定时项。
- 2. 按 ▷ 进入子项菜单。
- 3. 按 或 选择项目。
- 4. 按确认进入子项进行调整。

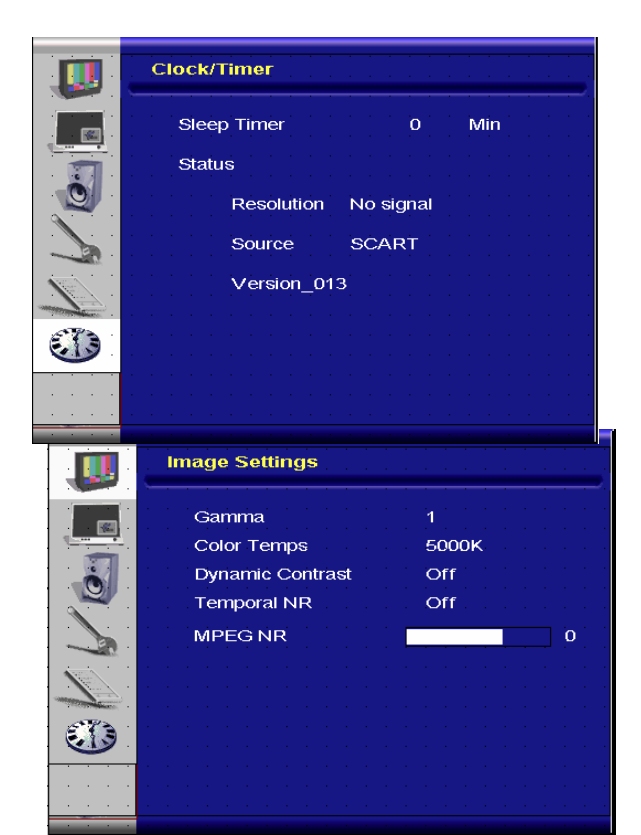

- 5. 按 ▷ 或 ◁ 进行调整。
- 6. 按退出退出项目和保存调整的值。

## OSD 菜单结构(视频模式)

#### A. 图像设置

#### ◆ 在控制面板上:

- 1. 按菜单/退出进入图像设置项。
- 2. 按 ▷ 进入子项菜单(亮度、对比度、色度....)
- 3. 按 或 选择项目。
- 4. 按 ▷ 进入子项进行调整。
- 5. 按 ▷ **或** ◁ 进行调整。
- 6. 按菜单/退出退出项目和保存调整的值。

#### ◆ 在遥控上:

- 1. 按菜单进入图像设置项。
- 2. 按 ▷ 进入子项菜单(亮度、对比度、色度....)
- 3. 按 或 选择项目。
- 4. 按确认进入子项进行调整。
- 5. 按 ▷ 或 ◁ 进行调整。
- 6. 按退出退出项目和保存调整的值。

#### B. 显示设置

- ◆ 在控制面板上:
- 1. 按菜单/退出进入显示设置项。
- 2. 按 ▷ 进入子项菜单。
- 3. 按 或 选择项目。
- 4. 按 ▷ 进入子项进行调整。
- 5. 按 ▷ 或 ◁ 进行调整。
- 6. 按**菜单/退出**退出项目和保存调整的值。
- ◆ 在遥控上:
- 1. 按菜单进入显示设置项。

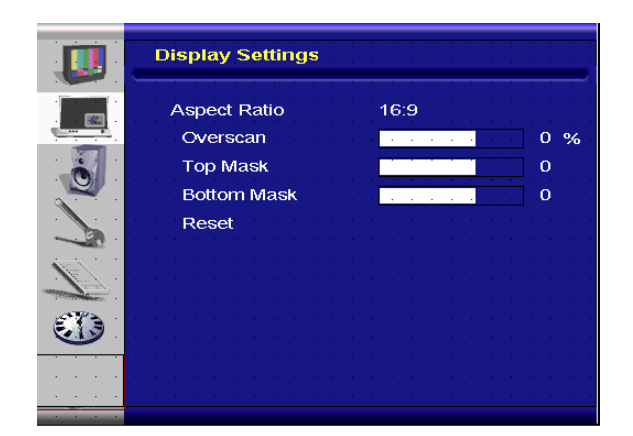

- 2. 按 ▷ 进入子项菜单。
- 3. 按 或 选择项目。
- 4. 按**确认**进入子项进行调整。
- 5. 按 ▷ 或 ◁ 进行调整。
- 6. 按**退出**退出项目和保存调整的值。

#### C. 音频设置

- ◆ 在控制面板上:
- 1. 按菜单/退出进入音频设置项。
- 2. 按 ▷ 进入子项菜单。
- 3. 按 或 选择项目。
- 4. 按 ▷ 进入子项进行调整。
- 5. 按 ▷ 或 ◁ 进行调整。
- 6. 按**菜单/退出**退出项目和保存调整的值。

#### ◆ 在遥控上:

- 1. 按菜单进入图像设置项。
- 2. 按 ▷ 进入子项菜单。
- 3. 按 或 选择项目。
- 4. 按确认进入子项进行调整。
- 5. 按 ▷ 或 ◁ 进行调整。
- 6. 按退出退出项目和保存调整的值。

#### D. 设置

#### ◆ 在控制面板上:

- 1. 按菜单/退出进入设置项。
- 2. 按 ▷ 进入子项菜单。
- 3. 按 或 选择项目。
- 4. 按 ▷ 进入子项进行调整。
- 5. 按 ▷ 或 ◁ 进行调整。
- 6. 按**菜单/退出**退出项目和保存调整的值。

#### ◆ 在遥控上:

- 1. 按菜单进入设置项。
- 2. 按 ▷ 进入子项菜单。
- 3. 按 或 选择项目。
- 4. 按确认进入子项进行调整。
- 5. 按 ▷ 或 ◁ 进行调整。
- 6. 按**退出**退出项目和保存调整的值。

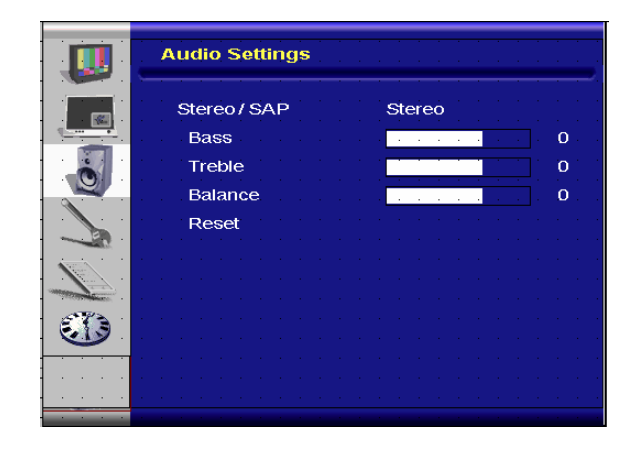

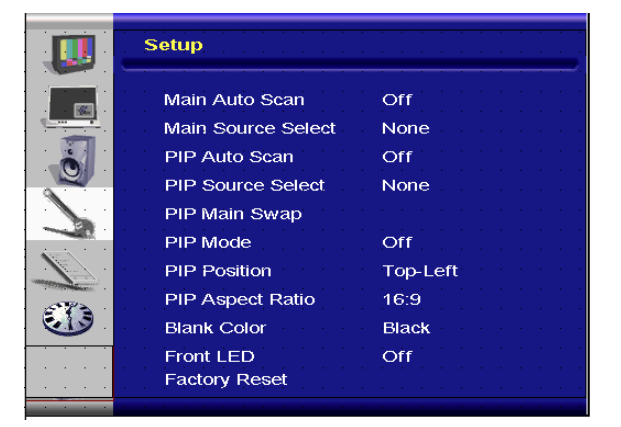

#### E. 菜单设置

- ◆ 在控制面板上:
- 1. 按菜单/退出进入菜单设置项。
- 2. 按 ▷ 进入子项菜单。
- 3. 按 或 选择项目。
- 4. 按 ▷ 进入子项进行调整。
- 5. 按 ▷ 或 ◁ 进行调整。
- 6. 按**菜单/退出**退出项目和保存调整的值。

#### ◆ 在遥控上:

- 1. 按菜单进入菜单设置项。
- 2. 按 ▷ 进入子项菜单。
- 3. 按 或 选择项目。
- 4. 按**确认**进入子项进行调整。
- 5. 按 ▷ 或 ◁ 进行调整。
- 6. 按**退出**退出项目和保存调整的值。

#### F. 时钟/定时设置

- ◆ 在控制面板上:
- 1. 按菜单/退出进入时钟/定时项。
- 2. 按 ▷ 进入子项菜单。
- 3. 按 或 选择项目。
- 4. 按 ▷ 进入子项进行调整。
- 5. 按 ▷ 或 ◁ 进行调整。
- 6. 按**菜单/退出**退出项目和保存调整的值。
- ◆ 在遥控上:
  - 1. 按菜单进入时钟/定时项。
  - 2. 按 ▷ 进入子项菜单。
  - 3. 按 或 选择项目。
  - 4. 按确认进入子项进行调整。
  - 5. 按 ▷ 或 ◁ 进行调整。
  - 6. 按**退出**退出项目和保存调整的值。

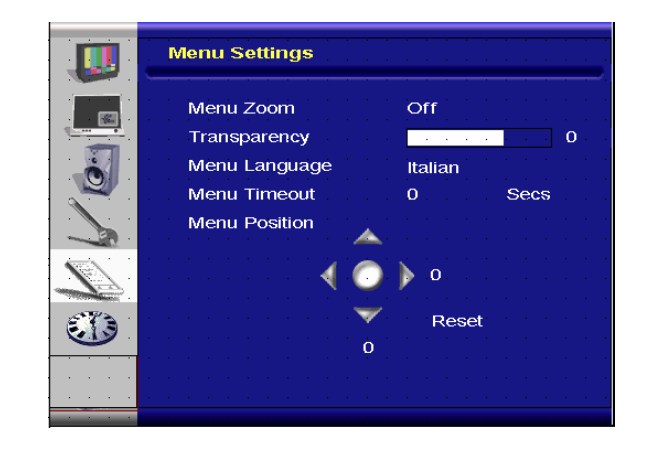

|                | Clock/Timer          |
|----------------|----------------------|
|                | Sleep Timer 0 Min    |
|                | Status               |
|                | Resolution No signal |
|                | Version 013          |
| and the second |                      |
|                |                      |
|                |                      |

## 故障排除

在致电服务人员之前,请检查下表来寻找可能的解决方案:

| 图像不出现        |                            |
|--------------|----------------------------|
| 显示器的电源线是否连接? | 检查电源线是否已正确连接到电源插座。主电源开关是否在 |
|              | " "位置?                     |
| 电源指示灯是否为黄色?  | 如果是,按一下遥控或侧面板上的开按钮。        |
| 电源指小灯定台为奥巴?  | 如未定,按一下运控或侧面似上的丌按钮。        |

| 屏幕颜色异常        |                               |
|---------------|-------------------------------|
| 屏幕颜色是否不稳定或单色? | 检查输入源电缆的连接,确保连接正确。            |
| 在屏幕上看到黑点?     | 用干布清洁表面。                      |
| 在屏幕上看到部分模糊?   | 这可能是由于周围磁场的干扰,显示器附近有扬声器、钢构建   |
|               | 筑、或高压线等会形成这样的磁场。远离这些东西,使用 OSD |
|               | 菜单调整屏幕。                       |

| 其它       |                                |
|----------|--------------------------------|
| 屏幕闪烁     | 1. 从显示器旁边移走高磁场材料。              |
|          | 2. 在分配的频率参数范围内调整图形界面(PC 模式)。   |
| 画面很暗     | 调整背光和亮度。在打开电源后,用几秒钟让显示器长温度一    |
|          | 下。                             |
|          |                                |
| 画面出现重影   | 确保输入源设备连线小于 15 米(50 英尺)如果需要更长的 |
|          | 长度,请联系授权经销商,获得一个信号放大器。(未提供)    |
| 画面大小不正确  | 将画面调整为想要的大小。                   |
| 白色看起来不白  | 调整色温,或将用户设置更改为优选设置。            |
| 屏幕图像没有居中 | 将画面调整为想要的大小。                   |

# 产品规格

| 项目     |       | 规格                                                                           |             |             |             | 单位   |
|--------|-------|------------------------------------------------------------------------------|-------------|-------------|-------------|------|
| LCD 面板 | 型号    | PD370                                                                        | PD420       | PD470       | PD520       |      |
|        | 分辨率   | 1920 x 1080                                                                  | 1920 x 1080 | 1920 x 1080 | 1920 x 1080 |      |
|        | 亮度    | 500                                                                          | 500         | 500         | 500         | nits |
|        | 对比度   | 1200:1                                                                       | 1500:1      | 1500:1      | 1500:1      |      |
|        | 动态对比度 | NA                                                                           | 6000:1      | 6000:1      | 6000:1      |      |
|        | 响应时间  | 典型 6.5 ms(灰色到灰色)                                                             |             |             |             | ms   |
|        | 高宽比   | 16 : 9                                                                       |             |             |             |      |
|        | 背光寿命  | 50,000                                                                       |             |             |             |      |
| 图形     | 单独同步  | TTL                                                                          |             |             |             |      |
|        | 水平同步  | 正极/负极                                                                        |             |             |             | -    |
|        | 垂直同步  | 正极/负极                                                                        |             |             |             |      |
|        |       | HDMI1, HDMI2(注 1), 视频 1(带左右音频), 视频 2                                         |             |             |             | -    |
|        | 输入接口  | (帝左右首频), S 视频, AV2(帝左右首频), AV1(帝左<br>大 辛 柄 、 DC(弗 DC(辛 柄桧)、 SCADT(初柄 4 町 AV4 |             |             |             |      |
|        |       | 「日日 「 」 「 」 「 」 「 」 「 」 「 」 「 」 」 「 」 「                                      |             |             |             |      |
|        | 水平    | 26~91                                                                        |             |             |             |      |
| 扫描速率   | 垂直    | 48~85                                                                        |             |             |             |      |
| 性能     | 自动调整  | 时钟、相位、水平位置和垂直位置                                                              |             |             |             | -    |
|        | 屏幕缩放  | VGA/SVGA/XGA/WXGA/HDTV<br>全屏幕显示                                              |             |             |             | -    |

|                    | •       |                           |                  |                  |                  |      |  |
|--------------------|---------|---------------------------|------------------|------------------|------------------|------|--|
|                    | 电源管理    | VESA DPMS, DVI DMPM       |                  |                  |                  | -    |  |
|                    | OSD 语言  | 荷兰语、英语、法语、德语、意大利语、葡萄牙语、俄语 |                  |                  |                  |      |  |
|                    |         |                           | ± 才语、            | 、简体中文、           | 茚语               |      |  |
| 电源                 | 电源输入    | AC100~240V(全球)            |                  |                  |                  | V    |  |
|                    | 最小-最大   | 90~264V(见电源规格)            |                  |                  |                  | V    |  |
|                    | 型号      | PD370                     | PD420            | PD470            | PD520            |      |  |
| 物理*需要添加<br>美国度量    | 尺寸(带支架) | 919*129*560               | 1016*130*60<br>9 | 1016*130*62<br>9 | 1269*140*76<br>6 | mm   |  |
|                    | 尺寸(带支架) | 36*5*22                   | 40*5*24          | 40*5*25          | 50*6*30          | inch |  |
|                    | 净重      | 33                        | 42               | 52               | 63               | KG   |  |
|                    | 净重      | 73                        | 93               | 115              | 139              | Lbs  |  |
|                    | 毛重      | 39                        | 49               | 61               | 74               | KG   |  |
|                    | 毛重      | 86                        | 108              | 135              | 163              | Lbs  |  |
|                    | 存储温度    | 最小 -5~ 最大 50 (添加美国度量)     |                  |                  |                  | С    |  |
| 环境                 | 存储温度    | 最小 23~最大 122              |                  |                  |                  | F    |  |
| <u> ع</u> ور، التر | 操作温度    | 最小 5~ 最大 35 (添加美国度量)      |                  |                  |                  |      |  |
|                    | 操作温度    | 最小 41~最大 95               |                  |                  |                  |      |  |
| DCC                | 即插即用    | 符合 DDC 2B 规范              |                  |                  |                  |      |  |
| 功能                 | OSD 键   | 7 个键                      |                  |                  | 键                |      |  |
|                    | 墙上安装    | VESA 标准 200 x 200         |                  |                  | mm               |      |  |
|                    | 墙上安装    | 7.87*7.87                 |                  |                  | inch             |      |  |
|                    | RS232   | 双向控制、通讯、固件升级              |                  |                  | -                |      |  |

注 1:2 HDMI 输入不能同时配合 PIP/PBP 工作。

注 2:视频 1 + AV1 = SCART (在欧洲常用 Scart 连接。通过连接到分量(视频 1)和复合 (AV1) 可支持 SCART) (未提供)

## 一致性声明

制造商名称: Planar Systems, Inc.

制造商地址: 1195 NW Compton Drive Beaverton, OR 97006 USA

声明本产品

型号:PD370/PD420/PD470/PD520

符合以下认证规定:

有关电磁兼容性方面的 Council Directive 89/336/EEC 和 92/31/EEc 和 93/68/EEC 修订稿;

EN55022:1998 IT 设备的辐射和传导辐射

EN55024:1998 IT 设备的免疫性

包括: EN61000-4-2 静电释放
 EN61000-4-3 辐射免疫性
 EN61000-4-4 电快速瞬变脉冲群抗扰性
 EN61000-4-5 线涌
 EN61000-4-6 RF 传导磁化系数
 EN61000-4-8 磁场免疫性
 EN61000-4-11 电压降低和中断

以及: EN61000-3-2 谐波电流辐射 EN61000-3-3 电压波动

有关低压设备安全的 Council Directive 73/23/EEC 以及 M1 和 C1 修订稿:

EN60950:2001 IT 设备安全

本指令的需要技术构建文件由 Planar Systems, Inc. (1195 NW Compton Drive., Beaverton, Oregon)的公司总部维护。

注:经测试,本设备符合 FCC 规则第 15 部分对"B 类"数字设备的限制规定。这些限制用于提 供合理的保护措施,以防该设备在商业环境中安装时产生有害干扰。本设备产生、使用并辐射射 频能量,如果未遵照说明进行安装和使用,可能会对无线电通信产生干扰。在住宅区操作本设备 时可能会造成有害干扰,此时需要用户自费排除干扰。

未经 Planar Systems, Inc. 明确许可而对显示器进行任何变更或改造,均可能造成用户失去操作 本设备的权利。

27

#### Planar Systems, Inc.

公司总部 1195 NW Compton Drive Beaverton, OR 97006-1992

Planar 客户支持

电话:

美国: 1-866-PLANAR1 (866) 752-6271

美国以外: (503) 748-5799

电子邮件: PlanarSupport@planar.com

网上技术库::<u>http://www.planar.com/support</u>

时间: M-F, 8am-8pm ET, 12pm-12am GMT

© 2007 Planar Systems, Inc. Planar 是 Planar System, Inc. 的注册商标。

其它品牌和名称均属各自拥有人所有。

本文档中的技术信息会变更,恕不另行通知。

P/N: 020-0524-00A